## DG0849 Demo Guide PolarFire Dual Camera Video Kit

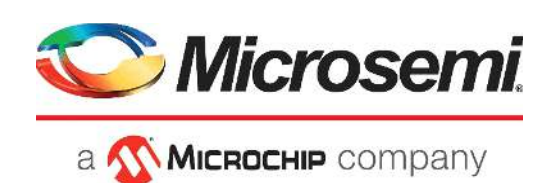

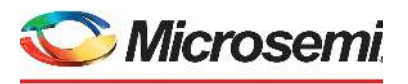

а 🔨 Місноснір company

Microsemi Headquarters One Enterprise, Aliso Viejo, CA 92656 USA Within the USA: +1 (800) 713-4113 Outside the USA: +1 (949) 380-6100 Sales: +1 (949) 380-6136 Fax: +1 (949) 215-4996 Email: sales.support@microsemi.com www.microsemi.com

©2019 Microsemi, a wholly owned subsidiary of Microchip Technology Inc. All rights reserved. Microsemi and the Microsemi logo are registered trademarks of Microsemi Corporation. All other trademarks and service marks are the property of their respective owners. Microsemi makes no warranty, representation, or guarantee regarding the information contained herein or the suitability of its products and services for any particular purpose, nor does Microsemi assume any liability whatsoever arising out of the application or use of any product or circuit. The products sold hereunder and any other products sold by Microsemi have been subject to limited testing and should not be used in conjunction with mission-critical equipment or applications. Any performance specifications are believed to be reliable but are not verified, and Buyer must conduct and complete all performance and other testing of the products, alone and together with, or installed in, any end-products. Buyer shall not rely on any data and performance specifications or parameters provided by Microsemi. It is the Buyer's responsibility to independently determine suitability of any products and to test and verify the same. The information provided by Microsemi hereunder is provided "as is, where is" and with all faults, and the entire risk associated with such information is entirely with the Buyer. Microsemi does not grant, explicitly or implicitly, to any party any patent rights, licenses, or any other IP rights, whether with regard to such information itself or anything described by such information. Information provided in this document is proprietary to Microsemi, and Microsemi reserves the right to make any changes to the information in this document or to any products and services at any time without notice.

#### **About Microsemi**

Microsemi, a wholly owned subsidiary of Microchip Technology Inc. (Nasdaq: MCHP), offers a comprehensive portfolio of semiconductor and system solutions for aerospace & defense, communications, data center and industrial markets. Products include high-performance and radiation-hardened analog mixed-signal integrated circuits, FPGAs, SoCs and ASICs; power management products; timing and synchronization devices and precise time solutions, setting the world's standard for time; voice processing devices; RF solutions; discrete components; enterprise storage and communication solutions, security technologies and scalable anti-tamper products; Ethernet solutions; Power-over-Ethernet ICs and midspans; as well as custom design capabilities and services. Learn more at www.microsemi.com.

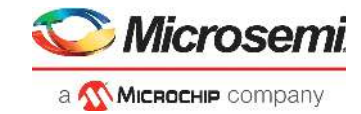

# Contents

| 1 | Revisi | on History                             | 1   |
|---|--------|----------------------------------------|-----|
|   | 1.1    | Revision 2.0                           | . 1 |
|   | 1.2    | Revision 1.0                           | . 1 |
| 2 | PolarF | Fire Dual Camera Video Kit             | 2   |
|   | 2.1    | Design Requirements                    | . 3 |
|   | 2.2    | Prerequisites                          | . 3 |
|   | 2.3    | Demo Resources                         | . 3 |
|   | 2.4    | Installing the Demo GUI                | . 4 |
|   | 2.5    | Setting Up the Demo                    | . 4 |
|   |        | 2.5.1 Setting Up the Hardware          | . 4 |
|   |        | 2.5.2 Programming the PolarFire Device | . 5 |
|   | 2.6    | Running the Demo                       | . 9 |

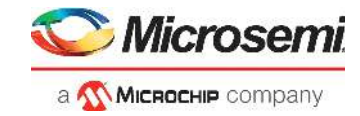

# **Figures**

| Figure 1  | PolarFire Video Kit (DVP-102-000512-001) | . 2 |
|-----------|------------------------------------------|-----|
| Figure 2  | Creating New Project                     | . 5 |
| Figure 3  | View Programmer                          | . 6 |
| Figure 4  | Running Script                           | . 7 |
| Figure 5  | Run Passed-Notification                  | . 8 |
| Figure 6  | Video_Contol GUI                         | . 9 |
| Figure 7  | Connecting the GUI and Video kit         | . 9 |
| Figure 8  | Connection Successful                    | 10  |
| Figure 9  | Adjusting Contrast and Brightness        | 10  |
| Figure 10 | Adjusting Colors                         | 11  |
| Figure 11 | Edge Detection Option                    | 11  |
| Figure 12 | PIP Menu                                 | 12  |
| Figure 13 | Panning Menu                             | 12  |

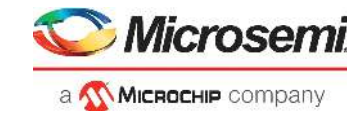

# **Tables**

| Table 1 | Design Requirements | 3 |
|---------|---------------------|---|
| Table 2 | Jumper Settings     | 4 |

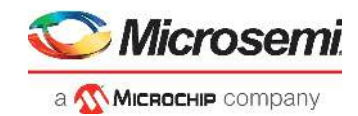

# 1 Revision History

The revision history describes the changes that were implemented in the document. The changes are listed by revision, starting with the most current publication.

### 1.1 Revision 2.0

Added the image panning feature in Running the Demo, page 9.

## 1.2 Revision 1.0

The first publication of this document.

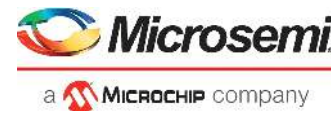

# 2 PolarFire Dual Camera Video Kit

This document describes how to run the imaging and video demo using the PolarFire Video Kit, Dual Camera sensor module, and a HDMI monitor. The demo design features a fully integrated solution created using Microsemi Libero SoC to help customers build prototypes quickly.

The demo demonstrates the following functions:

- MIPI CSI-2 RX to read the camera input
- CFA (Color filter array) to RGB (red, green, blue) conversion
- Display controller
- Picture in picture (PIP)
- Image Panning
- Edge detection
- Image enhancements such as contrast, brightness, color balance
- Note: The solution includes a user-friendly GUI used to control these image/video settings.

The PolarFire Video Kit (DVP-102-000512-001) features:

- A 300K LE FPGA (MPF300T, FCG1152)
- HDMI 1.4 transmitter (ADV7511) chipset and corresponding connector
- · HDMI 2.0 with rail clamps and redrivers and corresponding connectors
- Dual camera sensor featuring IMX334 Sony image sensor
- · Image sensor interface to support upto two MIPI CSI-2 cameras
- DSI Interface
- NVIDIA Jetson Interface
- A high pin count (HPC) FMC connector to connect to high-speed interfaces (like HDSDI)

For more information about this video kit, see https://www.microsemi.com/existing-parts/150747.

The following figure highlights the various features of the PolarFire Video Kit.

#### Figure 1 • PolarFire Video Kit (DVP-102-000512-001)

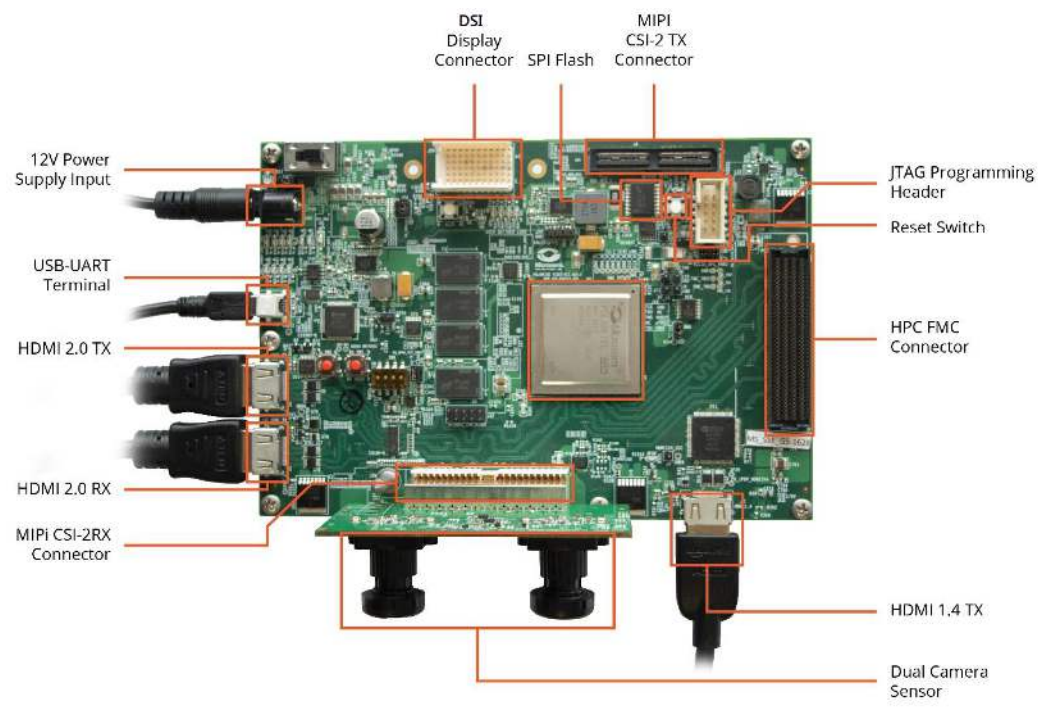

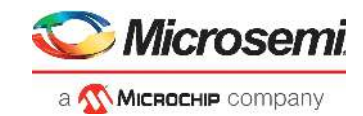

## 2.1 Design Requirements

The following table lists the hardware and software required to run the demo.

| Table I · Design Requirements | Table 1 • | Design | Requirements |
|-------------------------------|-----------|--------|--------------|
|-------------------------------|-----------|--------|--------------|

| Design Requirement          | Description                                                   |
|-----------------------------|---------------------------------------------------------------|
| Hardware                    |                                                               |
| -PolarFire VIDEO KIT        | DVP-102-000512-001 REV 1.0                                    |
| -Image Sensor module        | LI-IMX334-MIPI-MICRO v1.0                                     |
| -USB A to mini-B cable      |                                                               |
| -HDMI cable                 | HDMI A Male to Male cable                                     |
| -HDMI monitor               | Any display with HDMI input                                   |
| -Power Adapter              | 12V, 5A                                                       |
| -Host PC                    | OS: Windows 7 or later, with HDMI TX port                     |
| Software                    |                                                               |
| -Program_Debug_v2.3_win.exe | This executable installs FlashPro used to<br>program the FPGA |

Note: For HDMI 2.0, do not use a HDMI converter with the monitor or the Host PC.

### 2.2 **Prerequisites**

Before you start:

- Download the programming files and the TCL script from: http://soc.microsemi.com/download/rsc/?f=mpf\_dg0849\_liberosoc\_pf
- Download the GUI from: http://soc.microsemi.com/download/rsc/?f=mpf\_dg0849\_liberosoc\_gui
- Download and install the program and Debug software from: https://www.microsemi.com/document-portal/doc\_download/1243650-download-programming-anddebug-polarfire-v2-3-for-windows
- **Note:** On this web page, you are prompted to download the Program\_Debug\_PolarFire\_v2.3\_win.exe binary file. Installation of this executable installs FlashPro and SmartDebug used for FPGA programming and debugging. FlashPro is used in this demo.
- **Note:** The Program and Debug Software also installs the drivers on the Host PC to detect the COM port for running the demo. Hence, install this software whenever you run the demo on a different Host PC.

### 2.3 Demo Resources

The mpf\_dg0849\_liberosoc\_pf folder contains the following resources:

- A programming file (STP file): This file is the FPGA bitstream to be programmed.
- A binary file (BIN file) for the on-board SPI flash: This file is the user application that is executed by the Mi-V soft processor in the FPGA. The file is stored in SPI flash and is used to initialize the fabric RAMs at device power-up.
- **A TCL script file**: This script stores the TCL instructions to program the PolarFire device and the SPI Flash.

Follow these steps to make the TCL file compatible with your setup.

- 1. Unzip the <programming files>.zip file.
- 2. Open the TCL file using a text editor like notepad++.
- 3. Update the location of the STP and BIN files as per your file system paths.
- 4. Replace the path separator '\' with '/' when copying the Windows file paths.
- 5. Save and close the TCL file.

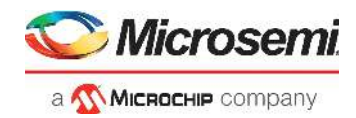

## 2.4 Installing the Demo GUI

To install the GUI:

- 1. Extract the contents of the mpf\_dg0849\_liberosoc\_gui.rar file and run the setup.exe file.
- 2. Click Yes for any message from User Account Control. The **Video Control GUI** installation wizard is displayed.
- 3. Confirm the installation directory locations for the GUI and the National Instruments products and click **Next**.
- 4. Accept the license agreement, and click Next.
- Review the summary and click Next. The installation proceeds with a progress bar. After the installation, a confirmation message is displayed.
- 6. Click **Next** to exit the installation wizard.
- 7. Restart the host PC when prompted.

The Video\_Control GUI is installed.

### 2.5 Setting Up the Demo

Setting up the demo involves the following steps:

- 1. Setting Up the Hardware, page 4
- 2. Programming the PolarFire Device, page 5

### 2.5.1 Setting Up the Hardware

Setting up the hardware involves interfacing the dual camera sensor module with the PolarFire Video Kit and verifying the jumper settings. The following steps describe how to connect the camera module to video kit.

- 1. Connect the **J1** connector of the dual camera sensor module to **J38** interface of the video kit.
- Connect the video kit and the HDMI monitor through J2 (HDMI 1.4) of the video kit using the HDMI cable.
- 3. Connect the Host PC and the video kit through J12 of the video kit using the USB mini cable.
- 4. Connect the power supply cable to **J20** of the video kit.
- 5. Ensure that the following jumper settings are set on the video kit.

| Jumper | Default Position            | Functionality                                              |
|--------|-----------------------------|------------------------------------------------------------|
| J15    | Open                        | SPI Slave and Master mode selection. By Default SPI master |
| J17    | Open                        | 100K PD for TRSTn, by default 1K PD is connected.          |
| J19    | Pin 1&2                     | Default: XCVR_VREF is connected to GND                     |
| J28    | Pin 1&2                     | Default: Programming through the FTDI                      |
| J24    | Pin 2&4                     | Default: VDDAUX4 voltage is set to 3V3                     |
| J25    | Pin 5&6                     | Default: Bank4 voltage is set to 1V8                       |
| J36    | Pin 1&2                     | Default: Board power up through the SW4                    |
| SW4    | OFF (Pin 2-3,5-6 Positions) | Power ON\OFF switch                                        |
| SW6    | OFF position                | user slide switch, Default OFF position                    |
| J20    | 12Volts Input               | 12V input to the board                                     |

#### Table 2 • Jumper Settings

6. Power-up the HDMI monitor.

7. Power-up the board using the SW4 slide switch.

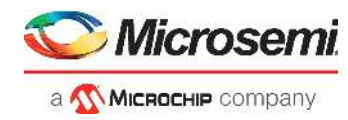

The PolarFire dual camera video and imaging hardware is set up. See the next section to program the PolarFire device.

### 2.5.2 Programming the PolarFire Device

The TCL script is used to program the PolarFire device. The FlashPro software can execute the TCL script file.

Follow these steps:

1. Open FlashPro and create a new project as shown in the following figure.

Figure 2 • Creating New Project

| F FlashPro                                                                                                    | <u> </u>       |     | $\times$ |
|----------------------------------------------------------------------------------------------------|----------------|-----|----------|
| File Edit View Tools Programmers Configuration Customize Help                                                                                         |                |     |          |
|                                                                                                    |                |     |          |
| New Project                                                                                                    |                |     |          |
| Open Project 👉 View Programmers                                                                                                    |                |     |          |
| New Project     Project Name:     MTD]     Project Location:     F:/Work/PP/MTD1     Browse     Programming mode     O Chain     Help   OK     Cancel |                |     |          |
| All (Errors ) Warnings ) Info /                                                                                                    |                |     |          |
| Doobi                                                                                                    | lo project loa | ded | 11       |

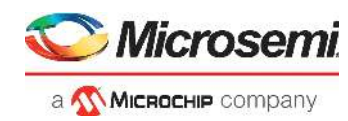

2. Verify that the FlashPro5 programmer is detected and displayed as shown in the following figure.

| Figure 3 • | View Programmer |
|------------|-----------------|
|------------|-----------------|

| ile Edit View Tools Prog                                                                                       | rammers Configuration Customize                                                                                   | Help<br>• • • • • • • • • • • • • • • • • • • | -                  |                 |                      | - C             |             |
|----------------------------------------------------------------------------------------------------|----------------------------------------------------------------------------------------------------|-----------------------------------------------|--------------------|-----------------|----------------------|-----------------|-------------|
|                                                                                                    | New Project 🏠                                                                                                    | Configure Device                              |                    |                 |                      |                 |             |
|                                                                                                    | Open Project 🗾 🏹                                                                                                  | View Programmers                              |                    | FRUGRAM         | ~                    |                 |             |
|                                                                                                    |                                                                                                    |                                               |                    |                 |                      |                 |             |
|                                                                                                    |                                                                                                    |                                               |                    |                 |                      |                 |             |
|                                                                                                    |                                                                                                    |                                               |                    |                 |                      |                 |             |
|                                                                                                    | Programmer<br>Name                                                                                                |                                               | Programmer<br>Type | Port            | Programmer<br>Status | Program<br>Enab | nmer<br>led |
| 1 E2002BD8E0                                                                                                   |                                                                                                    |                                               | FlashPro5          | usbE2002BD8EO ( |                      |                 |             |
| 1                                                                                                    |                                                                                                    |                                               |                    |                 |                      |                 |             |
|                                                                                                    |                                                                                                    |                                               |                    |                 |                      |                 |             |
|                                                                                                    |                                                                                                    |                                               |                    |                 |                      |                 |             |
|                                                                                                    |                                                                                                    |                                               | _                  |                 |                      |                 |             |
|                                                                                                    |                                                                                                    | Refresh/Rescan for Program                    | ners               |                 |                      |                 |             |
| Software Version                                                                                               | : 12.200.35.9                                                                                                    | Refresh/Rescan for Program                    | ners               |                 |                      |                 |             |
| Software Version<br>creating folder:<br>Embedded FlashFrd                                                      | : 12.200.35.9<br>F:\Work\FF\MTD1<br>5 programmer detected.                                                        | Refresh/Rescan for Program                    | ners               |                 |                      |                 |             |
| Software Version<br>creating folder:<br>Embedded FlashF200<br>Created new proje                                | : 12.200.35.9<br>F:\Work\FP\MTD1<br>55 programmer detected.<br>2D9EO' : FlashFro5<br>ect 'F:\Work\FP\MTD1\MTD1.pr | Refresh/Rescan for Program                    | ners               |                 |                      |                 |             |
| Software Version<br>creating folder:<br>Embedded FlashF200<br>Created new projection<br>Created new projection | : 12.200.35.9<br>F:\Work\FP\MTD1<br>55 programmer detected.<br>2005RO: FlashPro5<br>ect 'F:\Work\FP\MTD1\MTD1.pr  | Refrest/Rescan for Program                    | ners               |                 |                      |                 |             |

3. Select File -> Run script. The Execute Script dialog box opens as shown in the following figure.

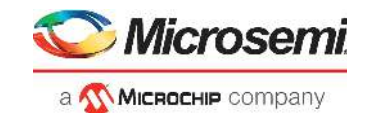

#### Figure 4 • Running Script

| F2 FlashPro - [MTD1]<br>File Edit View Tools Programmers Configuration Customize Help                                                                                                    | - 🗆 X                 |
|----------------------------------------------------------------------------------------------------|-----------------------|
|                                                                                                    |                       |
| New Project                                                                                                    |                       |
| View Programmers                                                                                                    |                       |
| Programmer   Na   I E20028D8E0   Browse   Browse   Help   Run   Cancel                                                                                                    | Programmer<br>Enabled |
| Refresh/Rescan for Programmers                                                                                                    |                       |
| M Software Version: 12.200.35.9   Creating folder: F:\Work\FP\MTD1   Embedded FlashPro5 programmer detected.   programmer 'E2002BD8E0' : FlashPro5   Created new project 'F:\Work\FP\MTD1\MTD1.pro' |                       |
| J All { Errors } Warnings } Info /                                                                                                    |                       |
| Please wait no programmi                                                                                                    | ng file loaded SINGLE |

4. Use the Browse option to select the Script.tcl file from the following design files folder: <script file location>

Note: In the TCL file, ensure that the path separator 'V' is replaced with '/' when using a Windows PC.

5. Select **Run** to run the script. Once complete, a message appears in the log as shown in the following figure.

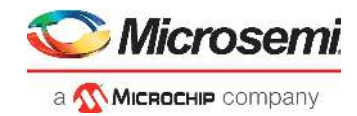

FlashPro - [MTD1] \* × <u>File Edit View Tools Programmers Configuration Customize Help</u> New Project Ъ Configure Device PROGRAM View Programmers Open Project Programmer Programm Programm Status Programmer Enabled Port Type 1 E2002BD8EO FlashPro5 usbE2002BD8EO ( RUN PASSED  $\checkmark$ List Window Programmer Refresh/Rescan for Programmers programmer Programming FPGA Array and SMVP. × programmet E5002B0560 : Frogrammet, romponent bissream digest[256] = e628346f15f57b0bb57f2a9a7ba39a841126caa067b4873fa03d21 programmer 'E2002BD8E0' : EXPORT Fahr component bitstream digest[256] = 82ce31e966f2266f25f107c6eef6d8080572b0387b4894970c9e programmer 'E2002BD8E0' : EXPORT sNVM component bitstream digest[256] = ellbf27ebe6f47ca083855f45a8b11cbd396ea5926f971c1655839 programmer 'E2002B08E0' : EXPORT EOB component bitstream digest[256] = 85c7e17f2273dc55745baf1a645e6b3106a64dea854575b8f56b158 programmer 'E2002BD8EO' programmer 'E2002BD8EO' : EXPORT DSN[128] = 5dbdebd22c55119a3982240e1b6df50f programmer 'E2002B08E0': Ententing action PROGRAM SPEL programmer 'E2002B08E0': Finished: Wed Oct 17 12:00:30 2018 (Elapsed time 00:01:38) programmer 'E2002B08E0': Executing action PROGRAM SPELIMAGE PASSED. 0 - 0 - 0 - 0 - 0 - 0 The 'run\_selected\_actions' command succeeded. The Execute Script command succeeded. All / Errors / Warnings / Info / C:\Users\ashwin.murali\Desktop\ProgrammingFiles\MTD.stp SINGLE Ready

### Figure 5 • Run Passed-Notification

The PolarFire device and SPI Flash are programmed.

Power cycle the board using switch SW4. The camera feed from the 2 cameras is displayed on the HDMI monitor as Picture in Picture.

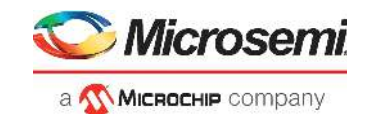

## 2.6 Running the Demo

Running the demo involves verifying the imaging and video settings using the Video\_Control GUI and then observing the result on the HDMI monitor.

To use the demo GUI:

1. Start the Video\_Control GUI from the installation directory. The GUI is displayed as shown in the following figure.

### Figure 6 • Video\_Contol GUI

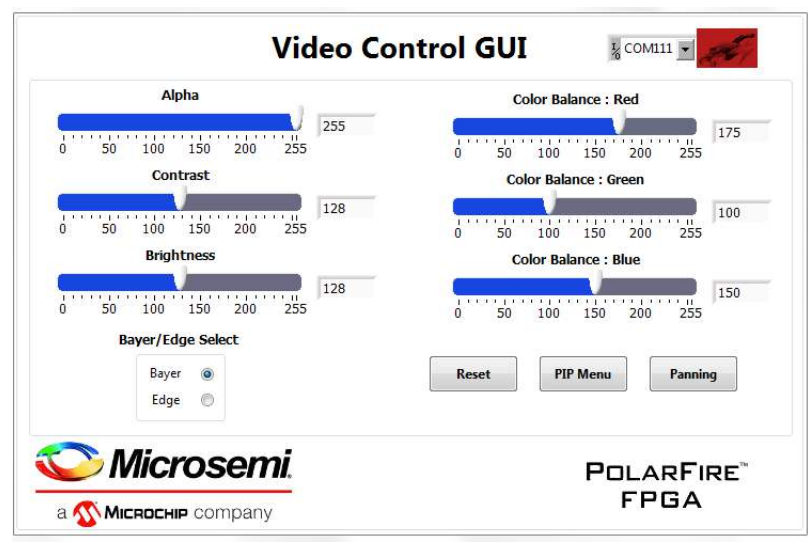

2. Select the second largest COM port on the GUI and select the Connect option.

### Figure 7 • Connecting the GUI and Video kit

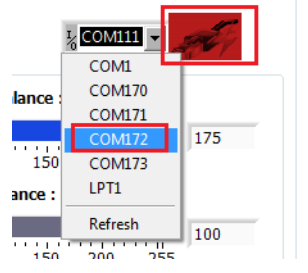

3. The connect button turns green which indicates that the connection was successful.

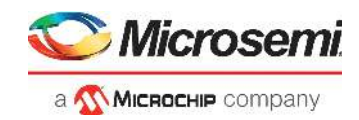

Figure 8 • Connection Successful

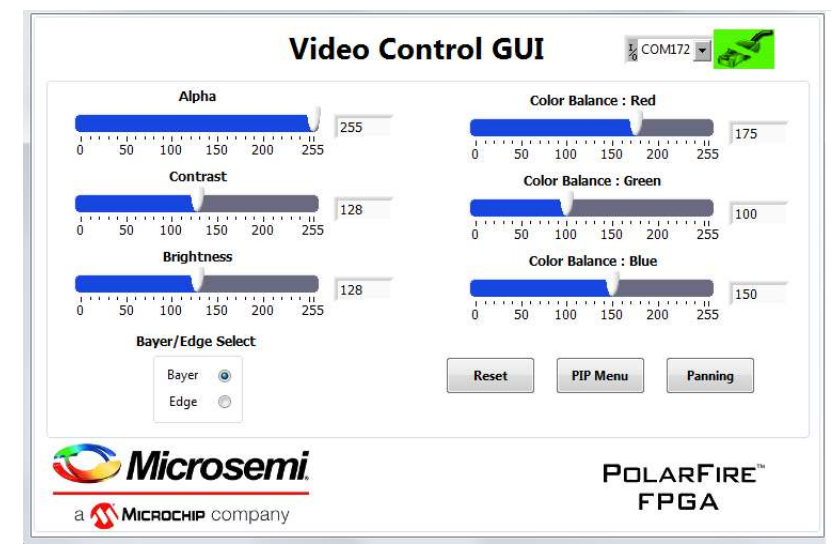

4. Use the Contrast and Brightness sliders to adjust the contrast and brightness and observe the change on the HDMI monitor. These sliders are highlighted in the following figure.

Figure 9 • Adjusting Contrast and Brightness

| Alpha                | Color Balance : Red    |
|----------------------|------------------------|
| 0 50 100 150 200 255 | 0 50 100 150 200 255   |
| Contrast             | Color Balance : Green  |
| 0 50 100 150 200 255 | 0 50 100 150 200 255   |
| Brightness           | Color Balance : Blue   |
| 0 50 100 150 200 255 | 0 50 100 150 200 255   |
| Bayer/Edge Select    |                        |
| Bayer O<br>Edge O    | Reset PIP Menu Panning |
| <b>~</b>             |                        |

5. Similarly, adjust the color balance of the image using the color balance sliders. **Note:** You can revert to default image settings by using the Reset option.

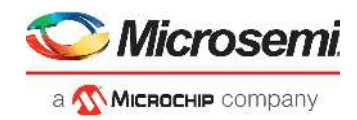

### Figure 10 • Adjusting Colors

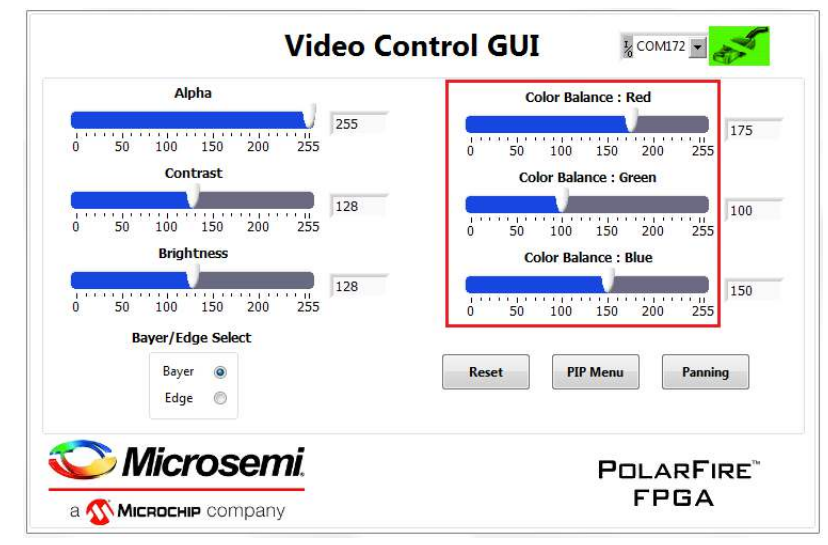

Similarly, adjust the Alpha slider. The alpha blending feature enables adjusting the transparency of the PIP image. When the alpha value is adjusted to minimum (0), the image disappears.
Switch to edge detection mode using the Edge option.

### Figure 11 • Edge Detection Option

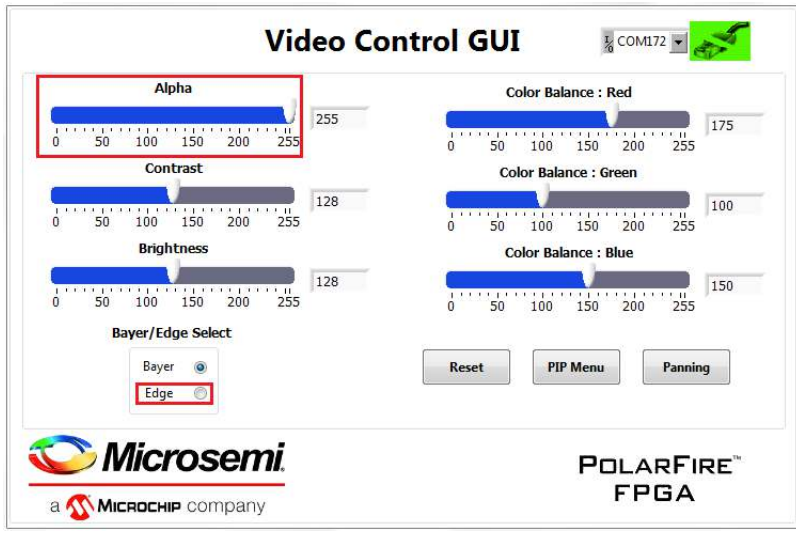

- 8. Select PIP Menu to change the PIP settings.
- 9. In the PIP Menu, the source of the PIP window can be selected between Camera 1 and Camera 2 using PIP: Source Select. The position of the PIP window can be moved anywhere within the screen by dragging the pink Picture In Picture box. The Auto Mode Start option moves the PIP window automatically. The speed of this movement can be controlled using the Auto Mode Step slider.

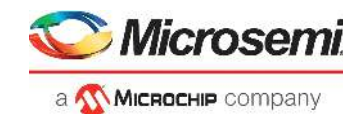

#### Figure 12 • PIP Menu

| in<br>Picture       |                |
|---------------------|----------------|
|                     |                |
| PIP : Source Select | Auto Mode Step |

- 10. Close the PIP Menu.
- 11. Select the Panning option to view a particular area of the main or PIP image.
- 12. In the Panning Menu, the image to be panned can be selected between Main image and PIP image using **Image Select**. You can view any area of the camera feed by dragging the pink box horizontally or vertically. The Reset option sets the view of the Main image and PIP image in its default center position.

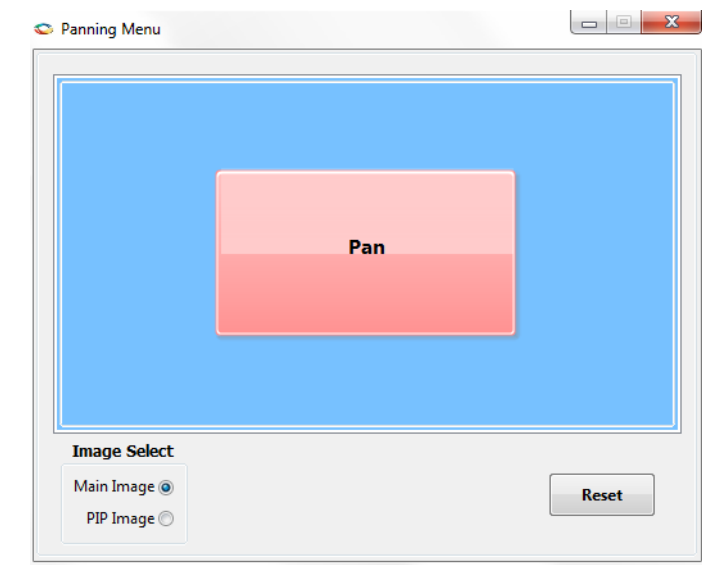

Figure 13 • Panning Menu

- 13. Close Panning Menu to return to the main GUI.
- 14. Close the GUI.

This concludes the demo.